Windows 10 メールアプリの設定方法

※『アカウント ID 通知書』をご用意下さい

(1)POP 電子メールアカウントの作成

■「スタートメニュー」の「メール」をクリックします。

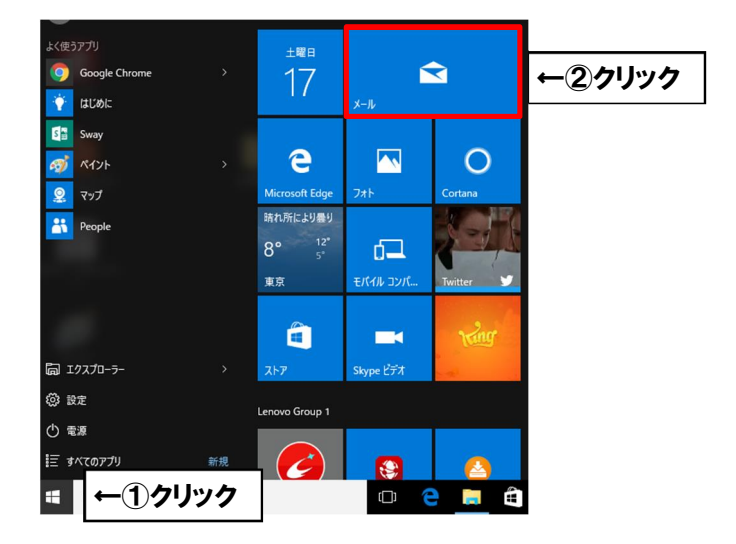

■「使ってみる」をクリックします。

| X-J,                     |  |  |
|--------------------------|--|--|
|                          |  |  |
|                          |  |  |
|                          |  |  |
|                          |  |  |
|                          |  |  |
| ようこそ                     |  |  |
| メールを全部ここに集めて、シンプルにしましょう。 |  |  |
|                          |  |  |
| 使ってみる                    |  |  |
|                          |  |  |
|                          |  |  |
|                          |  |  |
|                          |  |  |
|                          |  |  |

■「アカウントの追加」をクリックします。

| メール |                                       | - | × |
|-----|---------------------------------------|---|---|
|     |                                       |   |   |
|     |                                       |   |   |
|     |                                       |   |   |
|     | アカウント<br><sup>まず、アカウントを追加しましょう。</sup> |   |   |
|     | 十 アカウントの追加                            |   |   |
|     |                                       |   |   |
|     |                                       |   |   |
|     |                                       |   |   |
|     | 開始                                    |   |   |
|     |                                       |   |   |
|     |                                       |   |   |
|     |                                       |   |   |

■ようこその画面が出ない方は「アカウント」をクリックして「アカウントの追加」を クリックして下さい。

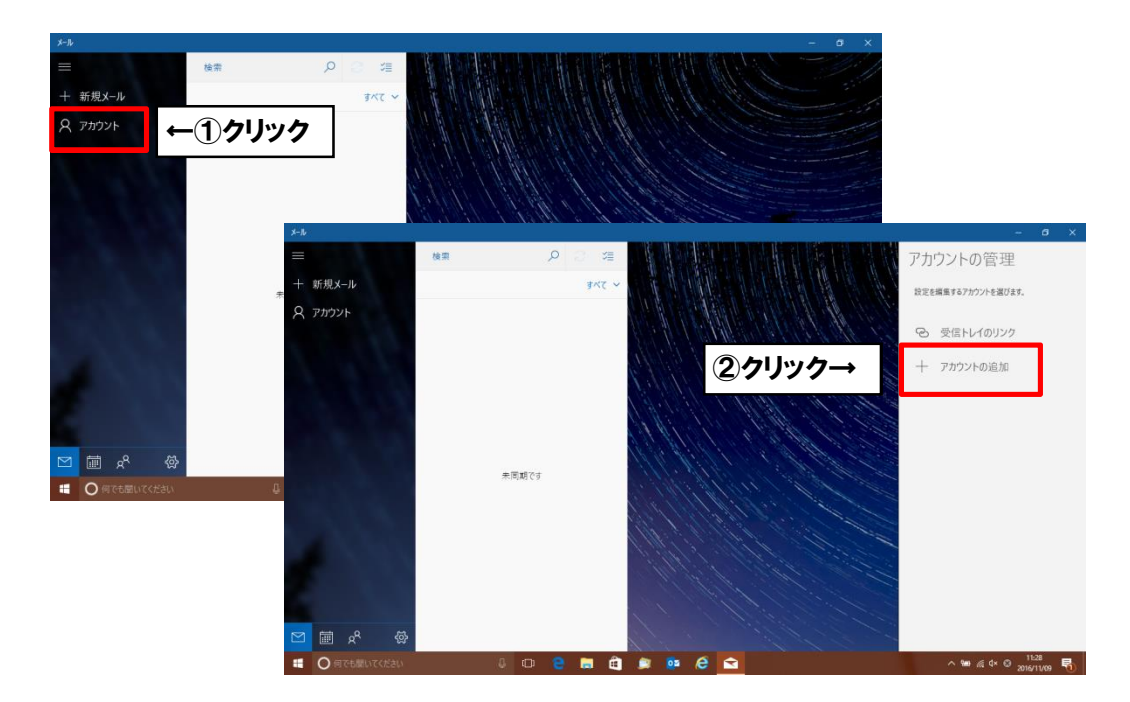

■「詳細設定」をクリックします。

| アカウントの追加                                         |     | × |
|--------------------------------------------------|-----|---|
| アカウントの選択<br>E 図 Exchange<br>Exchange, Office 365 |     |   |
| Google                                           |     |   |
| Yahoo! メール                                       |     |   |
| iCloud                                           |     |   |
| その他のアカウント<br>POP、IMAP                            |     |   |
| 🔆 詳細設定                                           |     |   |
|                                                  | 閉じる |   |

## ■「インターネットメール」をクリックします。

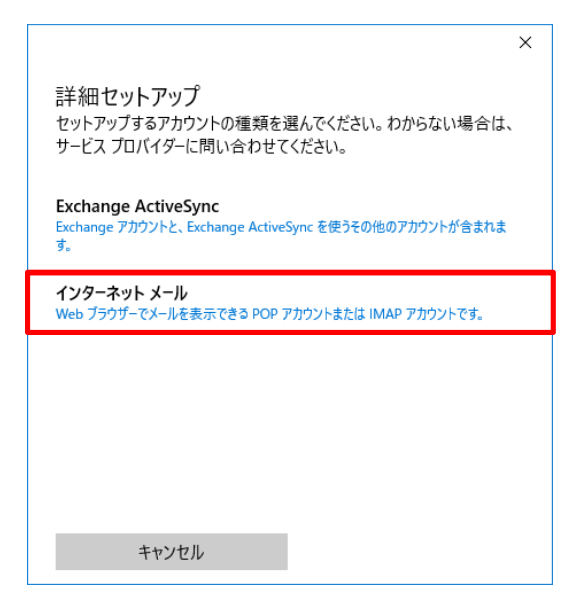

■「アカウント ID 通知書」をご参照いただき、以下の内容を入力し「サインイン」をクリック。

| アカウントの追加                                   | $\times$ |
|--------------------------------------------|----------|
| インターネット メール アカウント                          |          |
| メール アドレス                                   |          |
| himawari@hm.aitai.ne.jp                    |          |
|                                            | _        |
| himawari@hm.aitai.ne.jp                    | ٦        |
| 例: kevinc、kevinc@contoso.com、domain¥kevinc |          |
| パスワード                                      |          |
| •••••                                      | ٦        |
|                                            | _        |
|                                            | -        |
| himawari@hm.aitai.ne.jp                    | J        |
| この名前を使用してメッセージを送信                          | -        |
| ひまわり太郎                                     |          |
| 受信メール サーバー                                 | _        |
| auth.aitai.ne.jp                           |          |
| アカウントの種類                                   |          |
| POP3                                       | ~        |
| メールの送信 (SMTP) サーバー                         | -        |
| auth.aitai.ne.jp                           | ٦        |
|                                            | ī        |
| ✓ 」」」」」」」」」、認証が必要です                        |          |
| ✓ 送信メールに同じユーザー名とパスワードを使用する                 |          |
| ✓ 受信メールには SSL が必要                          |          |
| ✓ 送信メールには SSL が必要                          |          |
|                                            |          |
| キャンセル サインイン                                |          |

リック

| 表示名                  | 入力内容                      |
|----------------------|---------------------------|
| メールアドレス              | アカウント ID 通知書に記載されている      |
|                      | メールアドレスを入力します。            |
|                      | 例)himawari@hm.aitai.ne.jp |
| ユーザー名                | メールアドレスを入力します。            |
| パスワード                | アカウント ID 通知書に記載されているパスワード |
| アカウント名               | メールアドレスを入力します。            |
| この名前を使用してメッセージを送信    | ※任意の名前で構いません。             |
|                      | 例)ひまわり太郎、㈱ひまわり            |
| 受信メールサーバー            | auth.aitai.ne.jp          |
| アカウントの種類             | POP3                      |
| メールの送信(SMTP)サーバー     | auth.aitai.ne.jp          |
| 送信サーバーには、認証が必要です     | チェックを入れる                  |
| 送信メールに同じユーザー名とパスワードを | チェックを入れる                  |
| 使用する                 |                           |
| 受信メールには SSL が必要      | チェックを入れる                  |
| 送信メールには SSL が必要      | チェックを入れる                  |

■完了をクリックします。

| アカウントの追加                            | × |
|-------------------------------------|---|
| すべて完了しました。<br>アカウントは正常にセットアップされました。 |   |
| himawari@hm.aitai.ne.jp             |   |
|                                     |   |
|                                     |   |
|                                     |   |
|                                     |   |
|                                     |   |
|                                     |   |
| 完了 ← <b>①クリック</b>                   |   |

## (2) 電子メールアカウントの設定確認

■「スタートメニュー」の「メール」をクリックします。

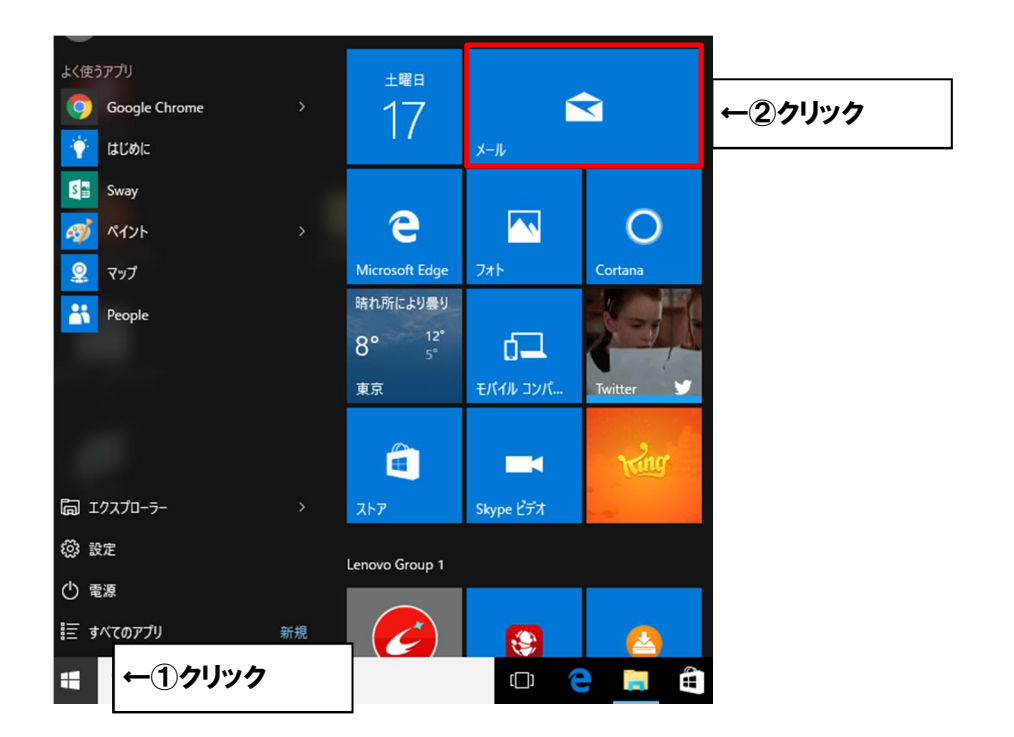

■「アカウント」の下にある「メールアドレス」をクリックし「アカウントの管理」をクリック。

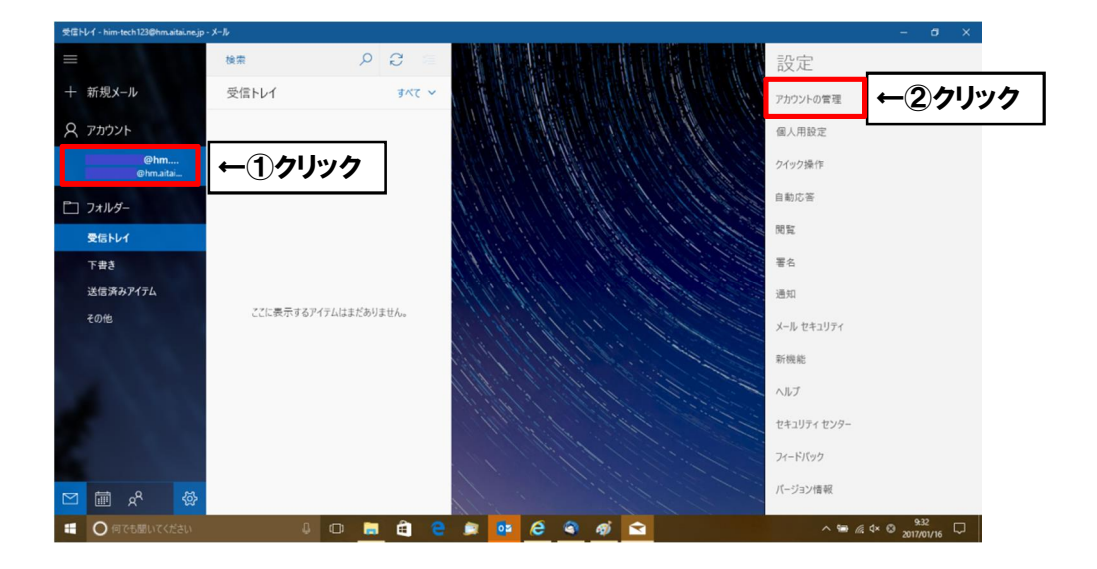

■設定を編集するアカウントをクリックします。

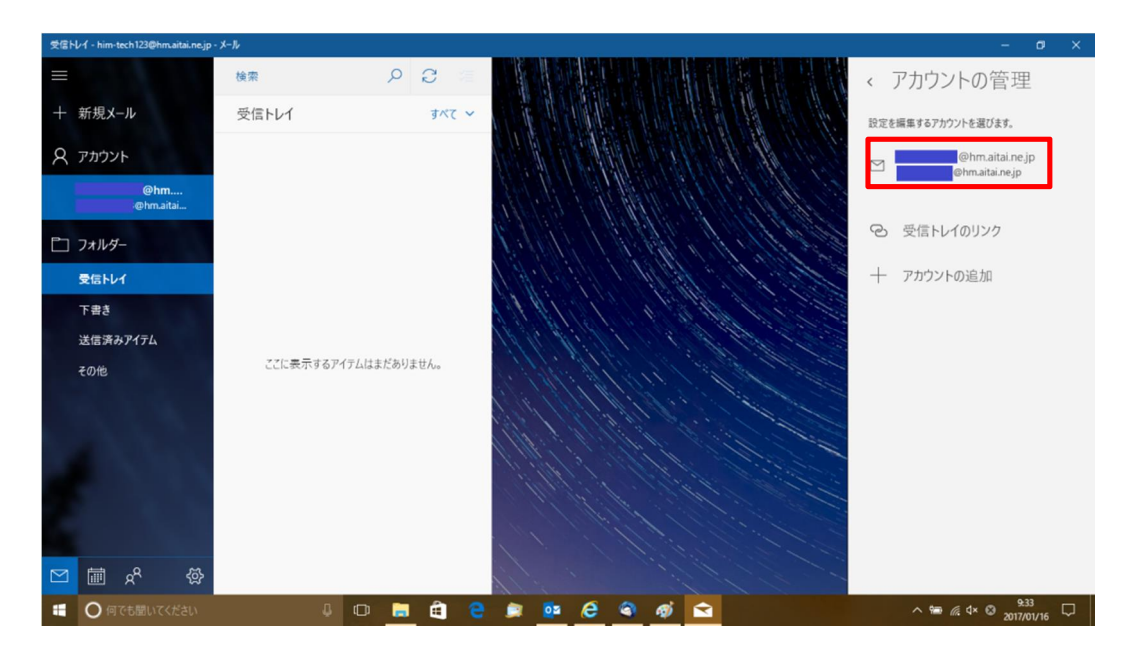

■「アカウント設定」が開きます。 下記を参考に設定します。

| himawari@hm.aitai.ne.jp アカウントの設定         |  |
|------------------------------------------|--|
| himawari@hm.aitai.ne.jp                  |  |
| ユーザー名                                    |  |
| himawari@hm.aitai.ne.jp                  |  |
| パスワード                                    |  |
| •••••                                    |  |
| アカウント名                                   |  |
| himawari@hm.aitai.ne.jp                  |  |
| メールボックスの同期設定を変更<br>コンテンツを同期するためのオプションです。 |  |
| アカウントの削除                                 |  |
| このアガワントをアハイスから削除します。                     |  |
|                                          |  |
|                                          |  |
| 保存 キャンセル                                 |  |

| 表示名    | 入力内容                      |
|--------|---------------------------|
| パスワード  | アカウント ID 通知書に記載されているパスワード |
| アカウント名 | メールアドレスを入力します。            |

設定後「メールボックスの同期設定を変更」をクリックします。

■「ダウンロードするメールの期間」の初期値は3か月となっています。 3か月以上前のメールを確認する場合は「すべて」へ変更。

| アカウントの設定                                                                            | ×      |  |
|-------------------------------------------------------------------------------------|--------|--|
| himawari@hm aitai ne ji                                                             | nの同期設定 |  |
| 新しいメールをダウンロードする頻度                                                                   |        |  |
| (使用状況に応じて)                                                                          |        |  |
| ● 日に大量のメールを受け取っている場合でも、数日に一度しかアカウントをチェックしない場合でも、状況に応じて同期設定を変更して、データ通信量とバッテリーを節約します。 |        |  |
| 現在の同期間稿:2時間こ2<br>「常にメッセージ全体とインターネット画像をダウンロードする                                      |        |  |
| ダウンロードするメールの期間                                                                      |        |  |
| 過去 3 か月間                                                                            | ~      |  |
| この名前を使用してメッセージを送信                                                                   | 5      |  |
| ひまわり太郎                                                                              |        |  |
| 同期オプション                                                                             |        |  |
| メール                                                                                 |        |  |
| オン                                                                                  |        |  |
|                                                                                     | ~      |  |
| 完了                                                                                  | キャンセル  |  |

■「メールボックスの詳細設定」をクリック

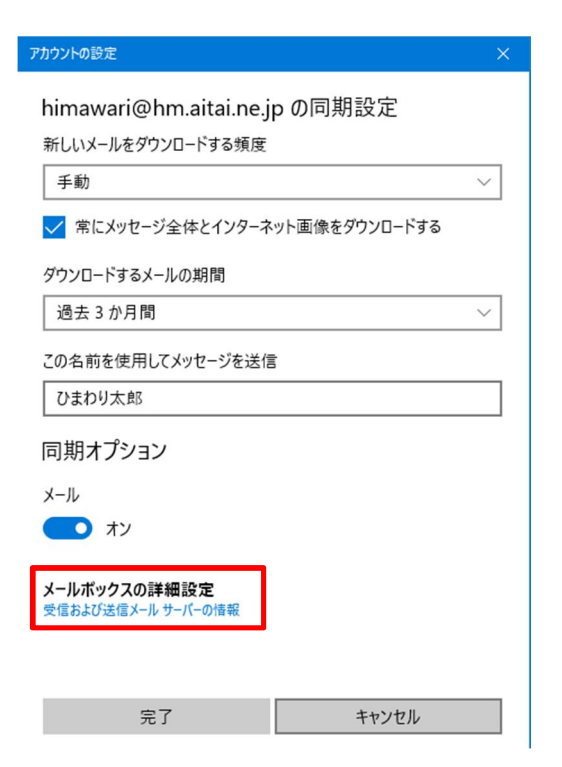

■以下のように設定されているか確認します。

| アカウントの設定 ×                    |  |  |
|-------------------------------|--|--|
| himawari@hm.aitai.ne.jp の同期設定 |  |  |
| ひまわり太郎                        |  |  |
| 同期オプション                       |  |  |
| メール                           |  |  |
| <b>(1)</b> オン                 |  |  |
| 受信メール サーバー                    |  |  |
| auth.aitai.ne.jp ×            |  |  |
| <br>送信 (SMTP) メール サーバー        |  |  |
| auth.aitai.ne.jp              |  |  |
| ✔ 送信サーバーは認証が必要                |  |  |
| ✔ メールの送信に同じユーザー名とパスワードを使う     |  |  |
| ✓ 受信メールに SSL を使う              |  |  |
| ✓ 送信メールに SSL を使う              |  |  |
| 完了 キャンセル                      |  |  |

| 表示名              | 入力内容             |
|------------------|------------------|
| 受信メールサーバー        | auth.aitai.ne.jp |
| 送信(SMTP)メールサーバー  | auth.aitai.ne.jp |
| 送信サーバーには、認証が必要です | チェックを入れる         |
| メールの送信に同じユーザー名と  | チェックを入れる         |
| パスワードを使う         |                  |
| 受信メールには SSL が必要  | チェックを入れる         |
| 送信メールには SSL が必要  | チェックを入れる         |